#### ¿Cómo comprar planes y paquetes de Flash Mobile?

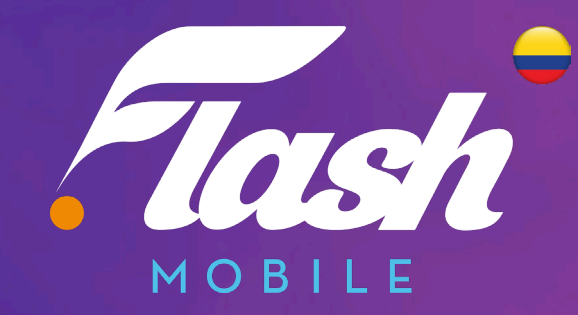

#### Formas de comprar un plan o comprar un paquete

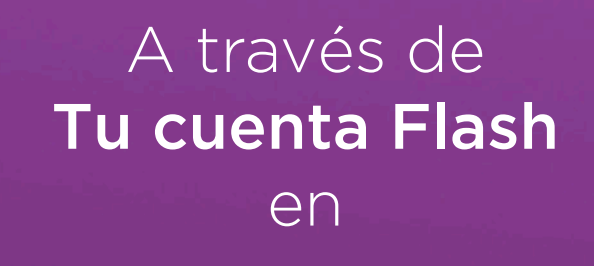

www.flashmobile.co

#### Mi Flash Colombia

(Disponible en Google Play y App Store)

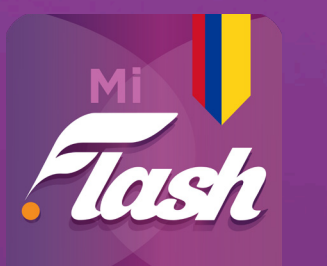

disponible en **Google Play** 

Descárgalo en el App Store

#### Marcando desde tu línea Flash *\*555#*,

seleccionando la **opción 1**: compra planes y paquetes

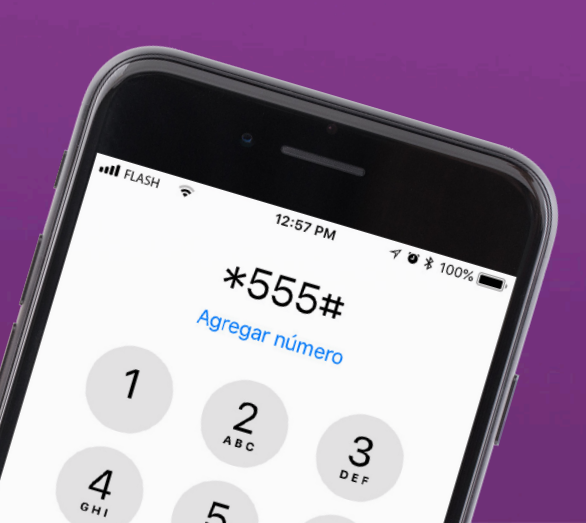

# A través del sitio web

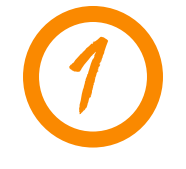

Ingresa a **Mi Cuenta Flash** con tu usuario y contraseña. Luego ingresa a la sección **Mi Plan** 

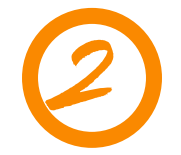

Aparecerá la información de tu plan actual y los planes que puedes adquirir

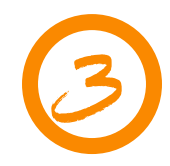

Da clic en **Seleccionar este plan** iy listo!

Recuerda que debes tener saldo para poder adquirir algún plan.

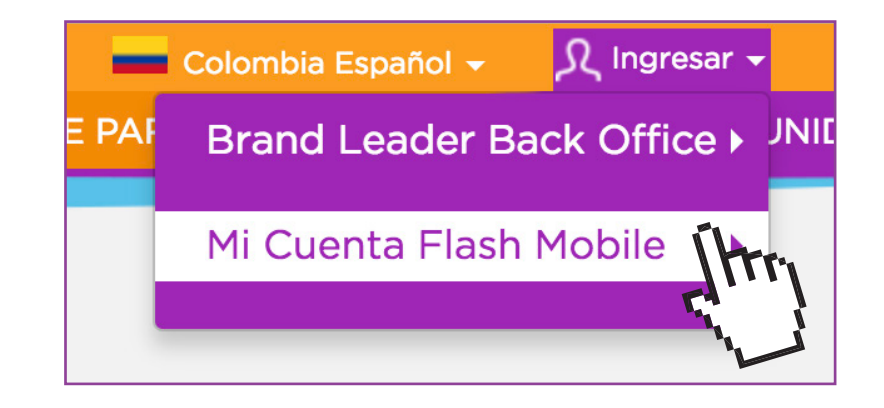

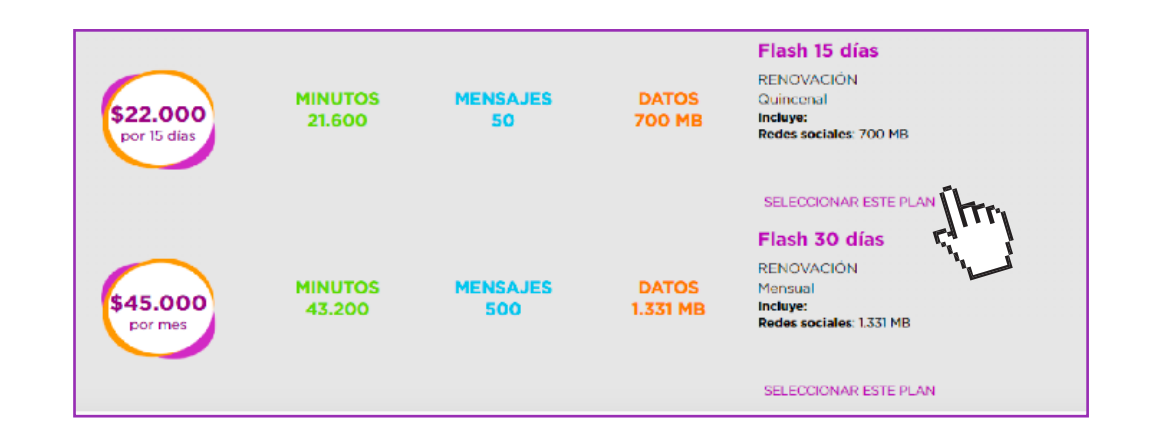

## A través del APP Mi Flash Colombia

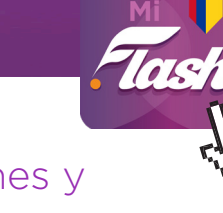

Ingresa a **Mi cuenta Flash** con tu usuario y contraseña (el mismo que usas en el sitio Web). Si no tienes cuenta puedes registrarte con tu línea Flash ingresando en la parte inferior de la aplicación

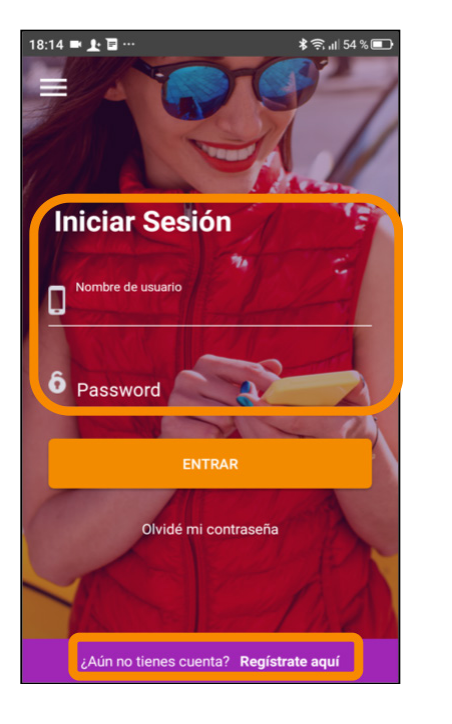

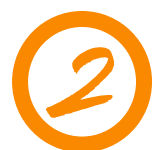

En **Mi cuenta Flash** selecciona Planes y Paquetes

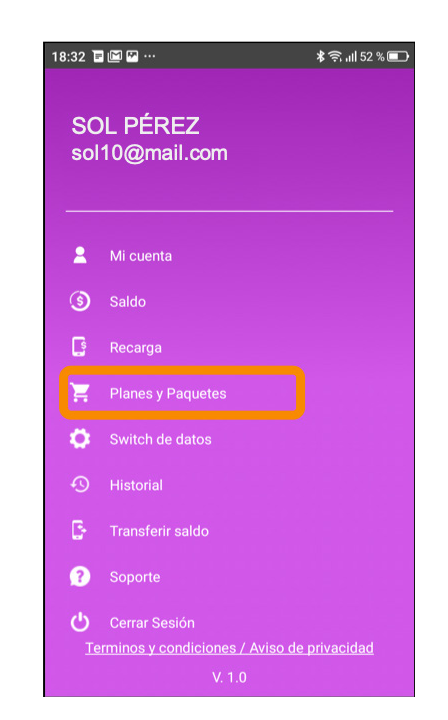

## A través del APP Mi Flash Colombia

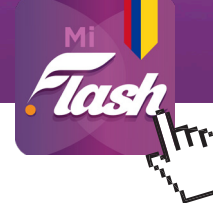

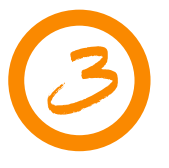

En la sección **Planes y paquetes** podrás seleccionar el plan que prefieras. Recuerda que tu línea debe estar activa para poder comprar un plan y debes tener saldo suficiente.

| 18:40 🖬 🔛 🚰                                                                                      | ·· \$\\$\$\\$                                                                                                    |
|--------------------------------------------------------------------------------------------------|----------------------------------------------------------------------------------------------------|
| PLANES Y PAQUETES                                                                                |                                                                                                    |
|                                                                                                  | Número de línea: 3041335510<br>Standard                                                                                                    |
| Planes<br>Para comprar un plan o paquete, elige uno de los<br>siguientes dando clic en el nombre |                                                                                                    |
| Flash 7<br>días<br>\$6.000                                                                       | 150 MB + 10 SMS + 10.080 Min a<br>Flash + 40 Min a Todo Dest + 500<br>MB Redes sociales (Facebook,<br>WhatsApp, Twitter)<br>Vigencia: 7 Días   |
| Flash 10<br>días<br>\$10.000                                                                     | 300 MB + 30 SMS + 14.400 Min<br>a Flash + 100 Min a Todo Dest +<br>700 MB Redes sociales (Facebook,<br>WhatsApp, Twitter)<br>Vigencia: 10 Días |

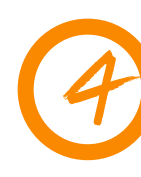

Al seleccionar el plan recibirás un mensaje de texto de confirmación y verás que el plan comprado estará en un recuadro morado y tendrá una marca **Cuando necesites recursos adicionales puedes** seleccionar un paquete en la misma sección.

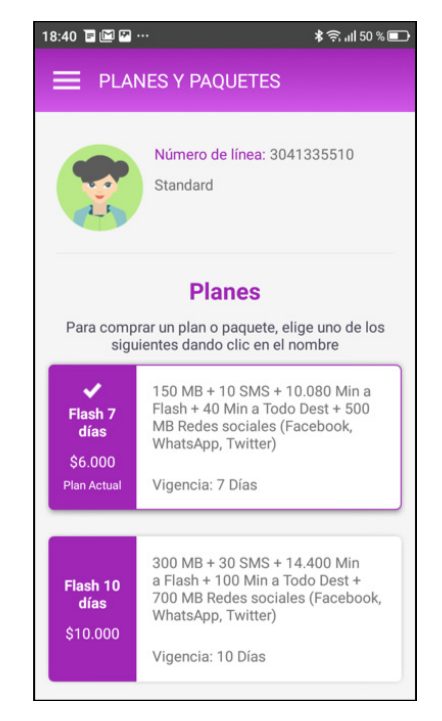

# Marcando desde Tu línea Flash

#### iTan fácil cómo hacer una llamada!

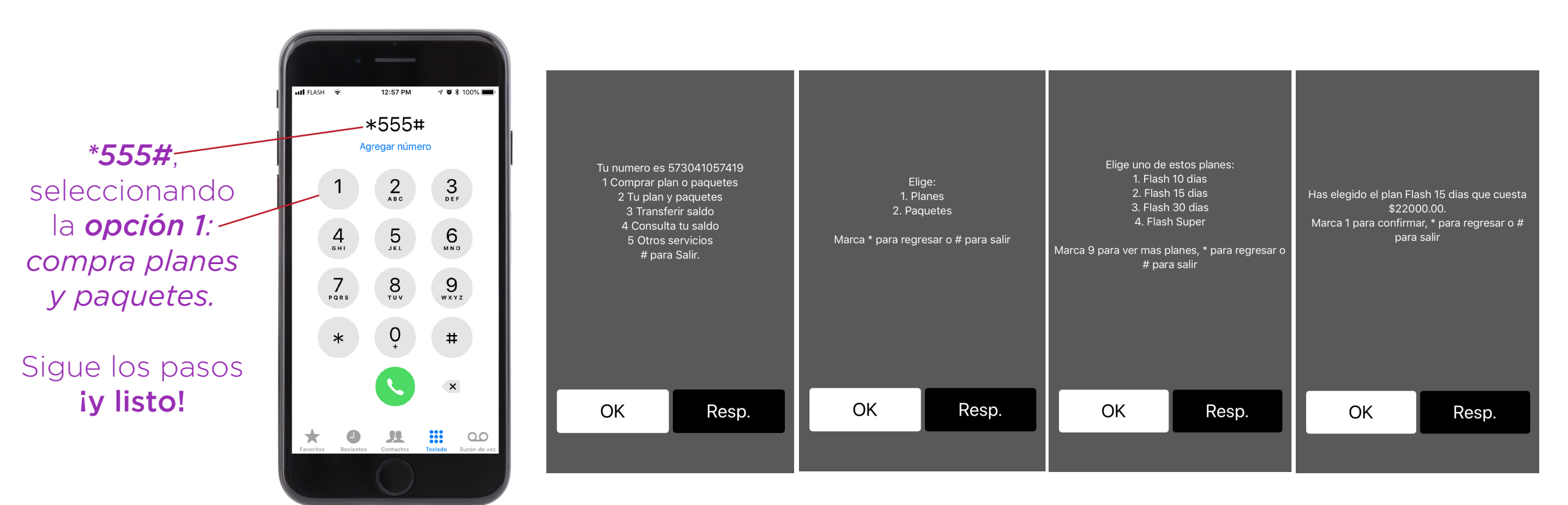

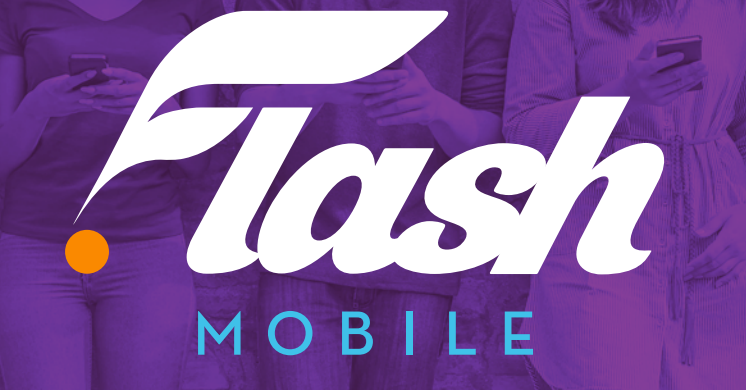

www.flashmobile.co